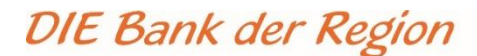

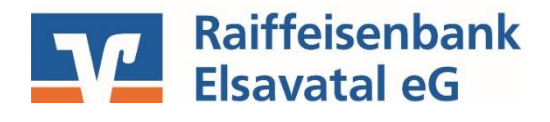

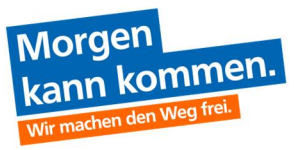

## Anleitung zur Übernahme von Überweisungs- und Lastschriftvorlagen aus der VR-NetWorld Software ins OnlineBanking

<u>WICHTIG</u>: Die nachfolgenden Schritte sind jeweils getrennt für Überweisungsvorlagen und Lastschriftvorlagen durchzuführen!

#### Starten Sie die VR-NetWorld Software

1. Oben links auf das Volksbank-Logo klicken, anschließend auf "Export" klicken.

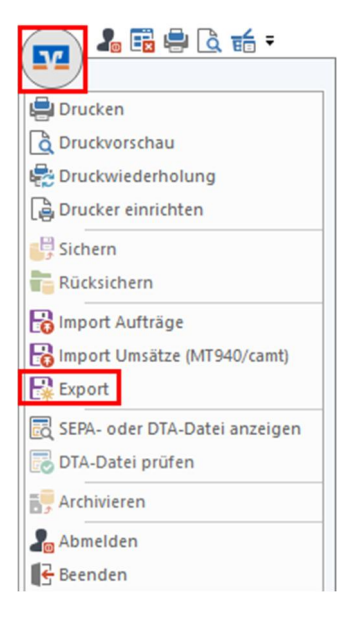

2. Wählen Sie die zu exportierenden Daten aus ("Überweisungen, alle" bzw. "Lastschriften, alle") und verwenden als Exportformat "CSV" aus.

| Export X                                                                                                    | Export X                                                                                                    |
|----------------------------------------------------------------------------------------------------|----------------------------------------------------------------------------------------------------|
| Ansicht - Daten Format                                                                                                    | Ansicht - Daten Format                                                                                                    |
| Überweisungen, alle v Auswahl CSV v                                                                                                    | Lastschriften, alle                                                                                                    |
| Vorlage                                                                                                    | Vorlage                                                                                                    |
| keine Vorlage Veu Speichern Löschen                                                                                                    | keine Vorlage Velase Neu Speichern Löschen                                                                                                    |
| Spalten                                                                                                    | Spalken                                                                                                    |
| verfügbare Spalten exportierte Spalten                                                                                                    | verfügbare Spalten exportierte Spalten                                                                                                    |
| Aternative Bankleizahl Auftragrant Auftragrant Ausführung Auftragrant Zahler/Empfänger Name des Kontos Kontorummer/BAN Bankleizah/BIC Betrag Referenznummer Textschlüssel Vanturg Sendedatum Vanturg | Alternative Bankleitzahl     Auftragsart       Ausführung     Zahler/Emplänger       Ausführungszeitpunkt     Zahler/Emplänger       Erfassungsdatun     Kontos       Fibu Nummer     Bankleitzahl/BLO       Betrag     Betrag       Testschlüssel     Sendedatun |
| Spaltenüberschriften exportieren                                                                                                    | Spaltenüberschriften exportieren                                                                                                    |
| Exportieren Abbrechen VRNW DLLs für Profi cash Datenübernahme bereitstellen Hilfe                                                                                                    | Exportieren Abbrechen VRNW DLLs für Profi cash Daterübernahme bereitstellen Hilfe                                                                                                    |

 Klicken Sie auf "Exportieren" und legen die Datei "VRExport\_Ueberweisungen.csv" bzw. "VRExport\_Lastschriften.csv" z.B. auf dem Desktop ab.

## DIE Bank der Region

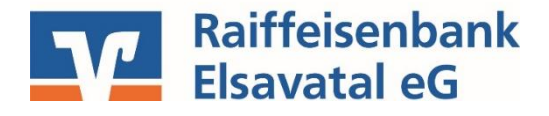

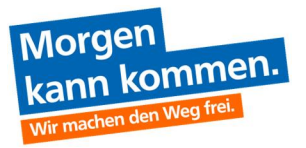

#### Importvorlagen für das OnlineBanking vorbereiten

- 4. Die Importvorlage finden Sie unter <u>https://www.raiba-elsavatal.de/Wechsel-BankingManager.html</u>
   Bitte speichern Sie die Datei "Ueberweisungsvorlagen.csv" bzw.
   "Lastschriftvorlagen.csv" z.B. auf dem Desktop ab und öffnen diese.
- 5. Bitte öffnen Sie nun zusätzlich die Exportdatei aus Schritt 3 und kopieren den Inhalt der Exportdatei (VR-NetWorld Software) spaltenweise in die jeweilige Vorlagendatei (aus Schritt 4). <u>Tipp:</u> Achten Sie bitte auf die korrekte Spalteninhalte und prüfen bitte die Daten auf eventuelle Dubletten! Speichern Sie die Vorlagendatei anschließend z.B. auf dem Desktop.

#### Vorlagen in das OnlineBanking importieren

- 6. **Melden Sie sich nun bitte im OnlineBanking an.** <u>www.raiba-elsavatal.de</u> ("Login" oben rechts)
- 7. Um die erstellte und überarbeitete Vorlagendatei (aus Schritt 5) in das OnlineBanking zu importieren, rufen Sie den Bereich "Vorlagen" im OnlineBanking auf. Wählen Sie links im Menü aus, welche Art der Vorlage Sie importieren möchten (z.B. Überweisungsvorlagen).

Klicken Sie dann auf die drei Punkte oben rechts "Vorlagen importieren".

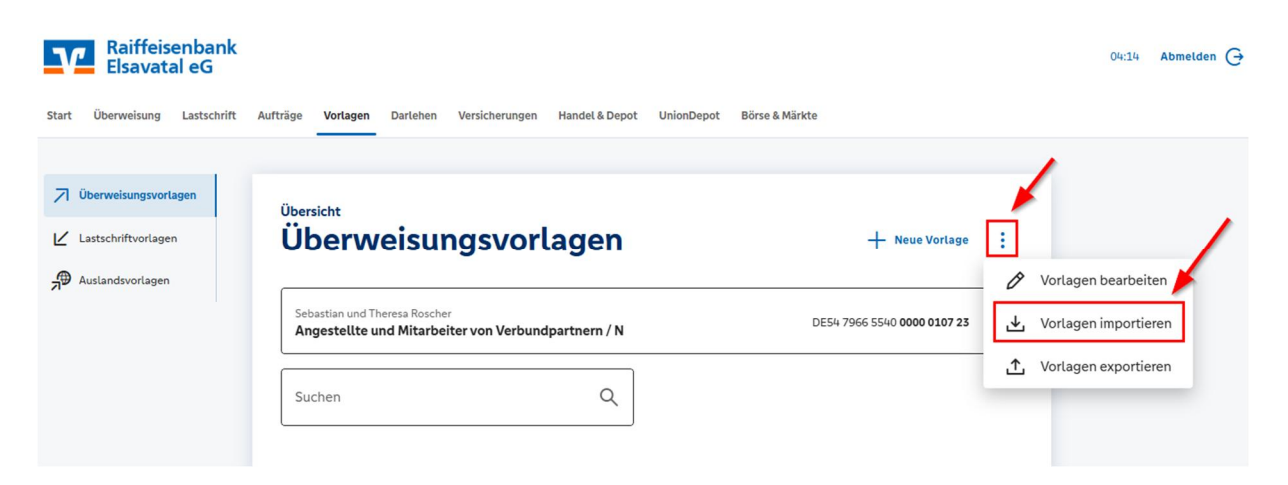

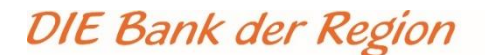

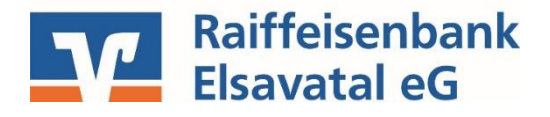

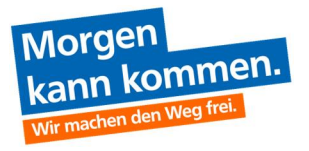

Das richtige Konto auswählen und "Vorlagen hochladen" (z.B. vom Desktop) – fertig!

# Überweisungsvorlagen importieren

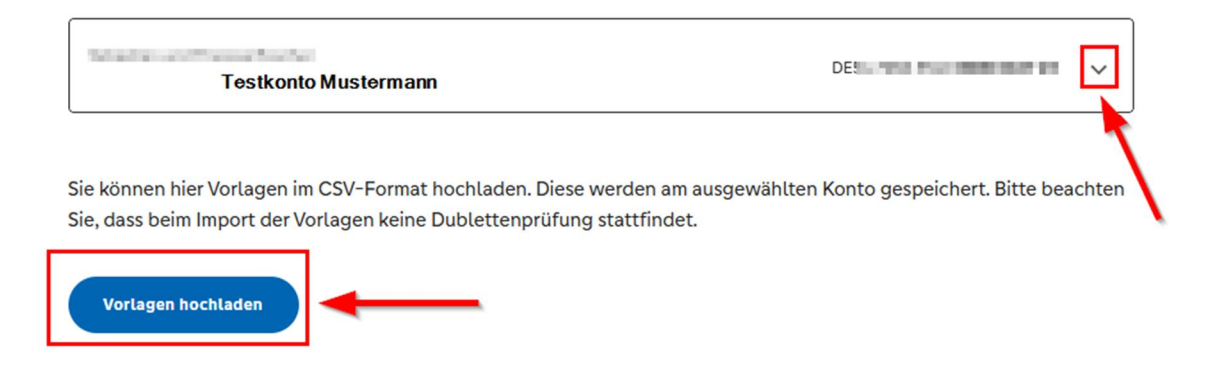

Die Vorlagen sind nun im OnlineBanking verfügbar und können für die Beauftragung von Einzelaufträgen sowie Sammelüberweisungen bzw. Sammellastschriften verwendet werden.

### Die folgenden Schritte zeigen <u>exemplarisch</u> die Ausführung von Sammelüberweisungen im OnlineBanking.

- Reiter "Überweisungen" → "Sammelüberweisung" auswählen.
- 2. Datenfeld "Bezeichnung" befüllen.
- 3. Button "Posten aus Vorlagen hinzufügen" klicken.
- extraget interviewe interviewe in
- 4. Gewünschte Vorlagen auswählen mit Auswahl der "Checkbox" (Häkchen setzen).
- 5. Button "Vorlagen übernehmen" klicken.

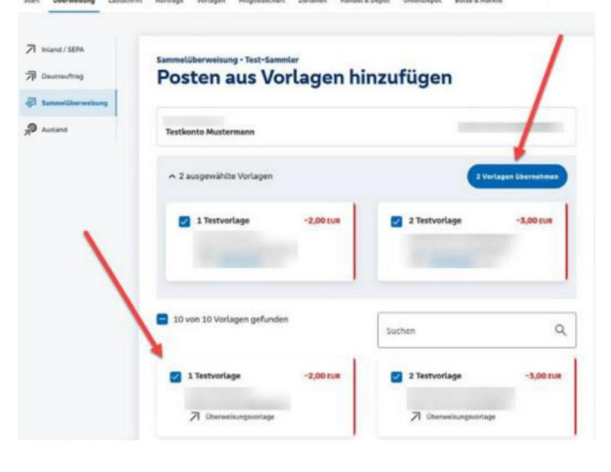

## DIE Bank der Region

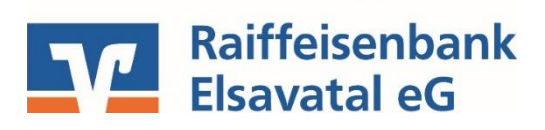

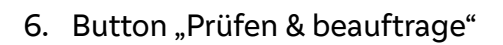

| Morgen<br>kann kommen.<br>Wir machen den Weg frei. |
|----------------------------------------------------|
|----------------------------------------------------|

| Testkonto Mustermann                                             | · ·                |
|------------------------------------------------------------------|--------------------|
| Dnilne verfügbarer Betrag Island<br>Online verfügbarer Betrag BU |                    |
| Brookhoung<br>Test-Sammler                                       |                    |
| Posten                                                           | 5,00 EUR Q 0 =4    |
| 88                                                               |                    |
| -2.00 sux                                                        | -3,00 кия<br>і     |
| Peeten aus V                                                     | elagen hirzufligen |
|                                                                  |                    |

- Zahlungsdaten in der "Zusammenfassung" prüfen.
- 8. Sammel-Überweisungsaufträge mit Button "Prüfen und Beauftragen" beauftragen.

| Testkunde Voba Rhein-Erft-Köln<br>VR MeinKonto<br>DE61 3706 2365 0009 9770 07 |           | 0,77 EUR                                               | ~          |          |                   |       |
|-------------------------------------------------------------------------------|-----------|--------------------------------------------------------|------------|----------|-------------------|-------|
| Online verfügbarer Betrag (Inland):<br>Online verfügbarer Betrag (ILU):       |           | 0,77 EUR<br>0,77 EUR                                   |            |          |                   |       |
| Bezeichnung<br>Test                                                           |           |                                                        |            |          |                   |       |
| Posten                                                                        |           |                                                        |            |          | <b>3,00</b> EUR C | ξ Ξ⊅  |
| Testi, Testerinchen         -2,00 EUR           DE 59 5706 2365 0009 9770 15  | -2,00 EUR | Tester, Test - TEsteron<br>DE39 3706 2365 0009 9770 15 |            |          | -1,00 EUR         |       |
|                                                                               |           | Posten aus Vo                                          | rlagen hir | nzufügen | Neuen Posten er   | assen |